# CLEVELAND STATE UNIVERSITY

# Microsoft Word Handbook

Basic Microsoft Word Inquiries: How-to Guide for Microsoft Word

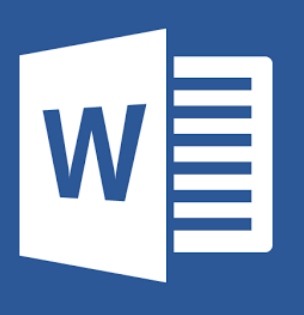

For more help and information on Microsoft PowerPoint, please stop by CSU's Academic Support Hub's drop-in software assistance.

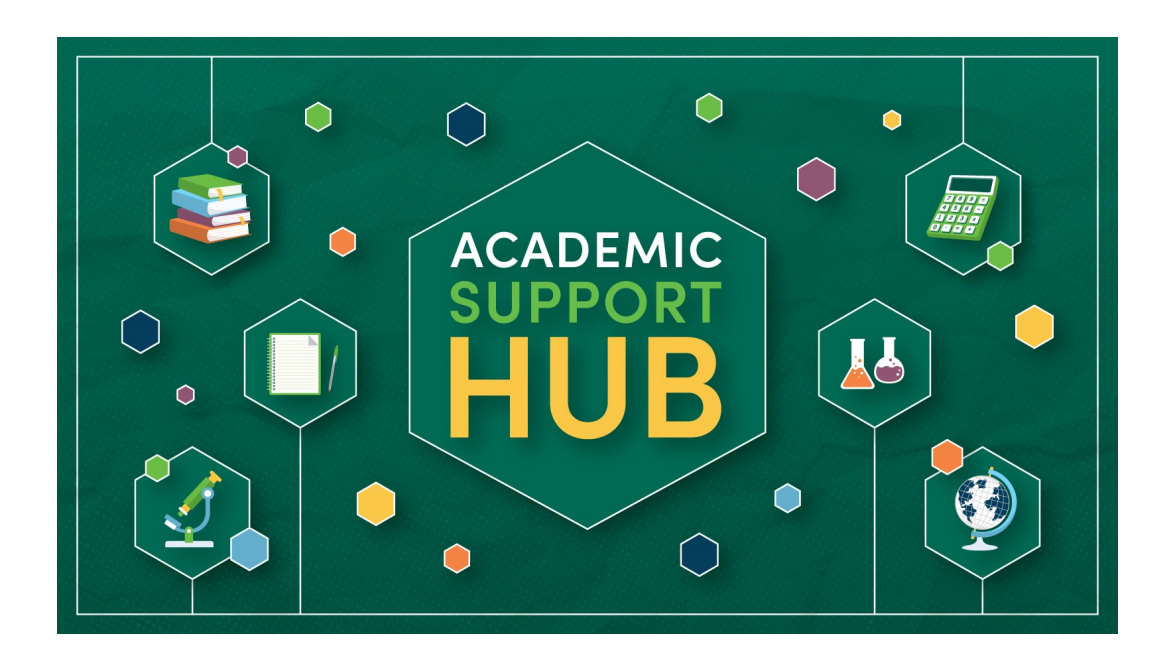

For the most updated hours and Software Coaching location, please contact our office:

> Berkman Hall (BH) 233 1899 East 22nd Street Cleveland, Ohio 44115-2214 Phone: 216-687-2012 <u>tutoring@csuohio.edu</u>

www.csuohio.edu/tutoring

## A Brief Look at Microsoft Word:

Microsoft Word is a word processing program that allows users to type and save documents. Microsoft Word is equipped with many tools to help with the creation of documents. Some of the tools include:

- Spelling and grammar checker
- Word count
- Speech recognition
- Ability to insert pictures in documents
- Special symbols and codes
- Ability to insert graphs and charts
- Create brochures and calendars
- Text-level features such as bold, underline, italic and strike-through
- Page-level features such as indentation, paragraphing and justification

## **Table of Contents:**

| Formatting Text (Font size, font, underlining, bold, | 5  |
|------------------------------------------------------|----|
| highlighting, italicizing, text color)               |    |
| Spacing                                              | 12 |
| Margins                                              | 13 |
| Text Alignment                                       | 14 |
| Header and Footer                                    | 15 |
| Adding Page Numbers                                  | 16 |
| Inserting Text Box                                   | 17 |
| Inserting Graphs and Charts                          | 18 |
| Tables                                               | 19 |
| Inserting Images                                     | 20 |
| Saving Document                                      | 21 |

#### **Text Font Size :**

- 1. Go to the "Home" tab at the top of the Word document
- 2. Under the home tab will be a drop box with a number in it

3. Click the arrow to drop down the box and select the text size desired (standard for most academic papers is 12pt.)

|       |                     | AutoSav | e OF     | D D       |                        | ю • J                         | <b>=</b> | Documer | nt2           | Q~ Sea | rch in Docu | ument |        |                | (!) • |
|-------|---------------------|---------|----------|-----------|------------------------|-------------------------------|----------|---------|---------------|--------|-------------|-------|--------|----------------|-------|
| Home  | lr                  | isert   | Desię    | jn La     | yout                   | Reference                     | es >>    |         |               |        |             | Ľ     | Share  |                | ^     |
| Paste | <b>★</b><br>()<br>≪ | Cali    | bri (Boo | iy) 🔹     | 12<br>a X <sub>2</sub> | → A▲ A→<br>X <sup>2</sup> ▲ → | Aa v A   |         | ▼ 1= ▼<br>= = |        |             |       | Styles | Styles<br>Pane |       |
|       |                     |         |          |           |                        |                               |          |         |               |        |             |       |        |                |       |
|       |                     |         |          |           |                        |                               |          |         |               |        |             |       |        |                |       |
|       |                     |         |          |           |                        |                               |          |         |               |        |             |       |        |                |       |
|       |                     |         |          |           |                        |                               |          |         |               |        |             |       |        |                |       |
|       |                     |         |          |           |                        |                               |          |         |               |        |             |       |        |                |       |
|       |                     |         |          |           |                        |                               |          |         |               |        |             |       |        |                |       |
|       |                     |         |          |           |                        |                               |          |         |               |        |             |       |        |                |       |
|       |                     |         |          |           |                        |                               |          |         |               |        |             |       |        |                |       |
|       |                     |         |          |           |                        |                               |          |         |               |        |             |       |        |                |       |
|       |                     |         |          |           |                        |                               |          |         |               |        |             |       |        |                |       |
|       |                     |         |          |           |                        |                               |          |         |               |        |             |       |        |                |       |
|       |                     |         |          |           | _                      |                               |          |         |               |        |             |       |        |                |       |
| Page  | 1 of 1              | 0 w(    | ords     | English ( | United                 | d States)                     |          |         | à :=          | = [    | ] Focus     |       | •      | + 6            | 0%    |

#### **Text Font :**

1. Go to the "Home" tab at the top of the Word document

2. Under the Home tab will be a drop down box for Font selection

3. Click on this box for font selections, choose the font desired (standard for most academic papers is Times New Roman)

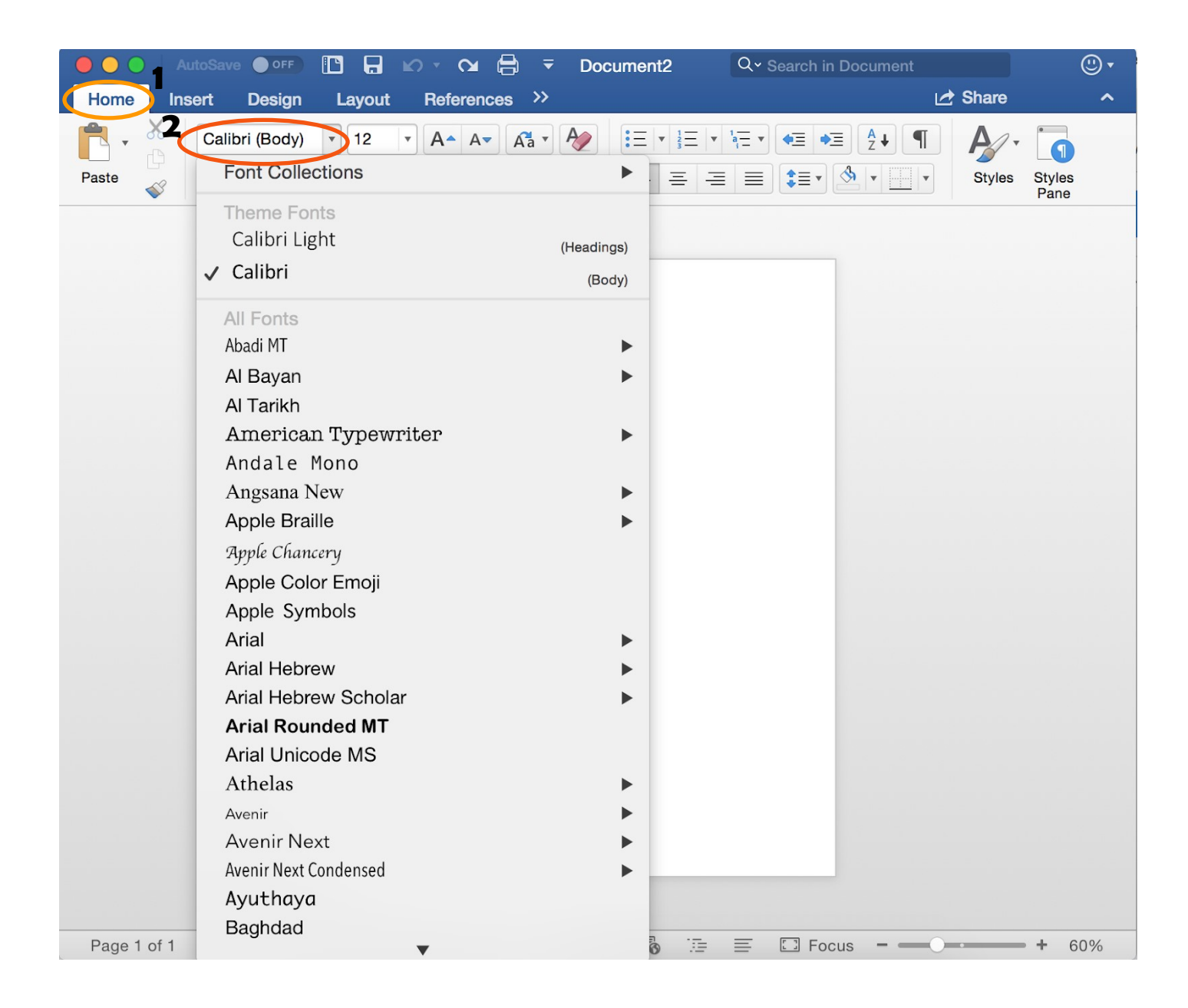

#### **Underlining Text :**

- 1. Go to the "Home" tab on the Word document
- 2. Under the "Home" tab will be a button with a  $\underline{U}$  on it
- 3. Highlight text you wish to underline
- 4. Click this button to underline text in the document

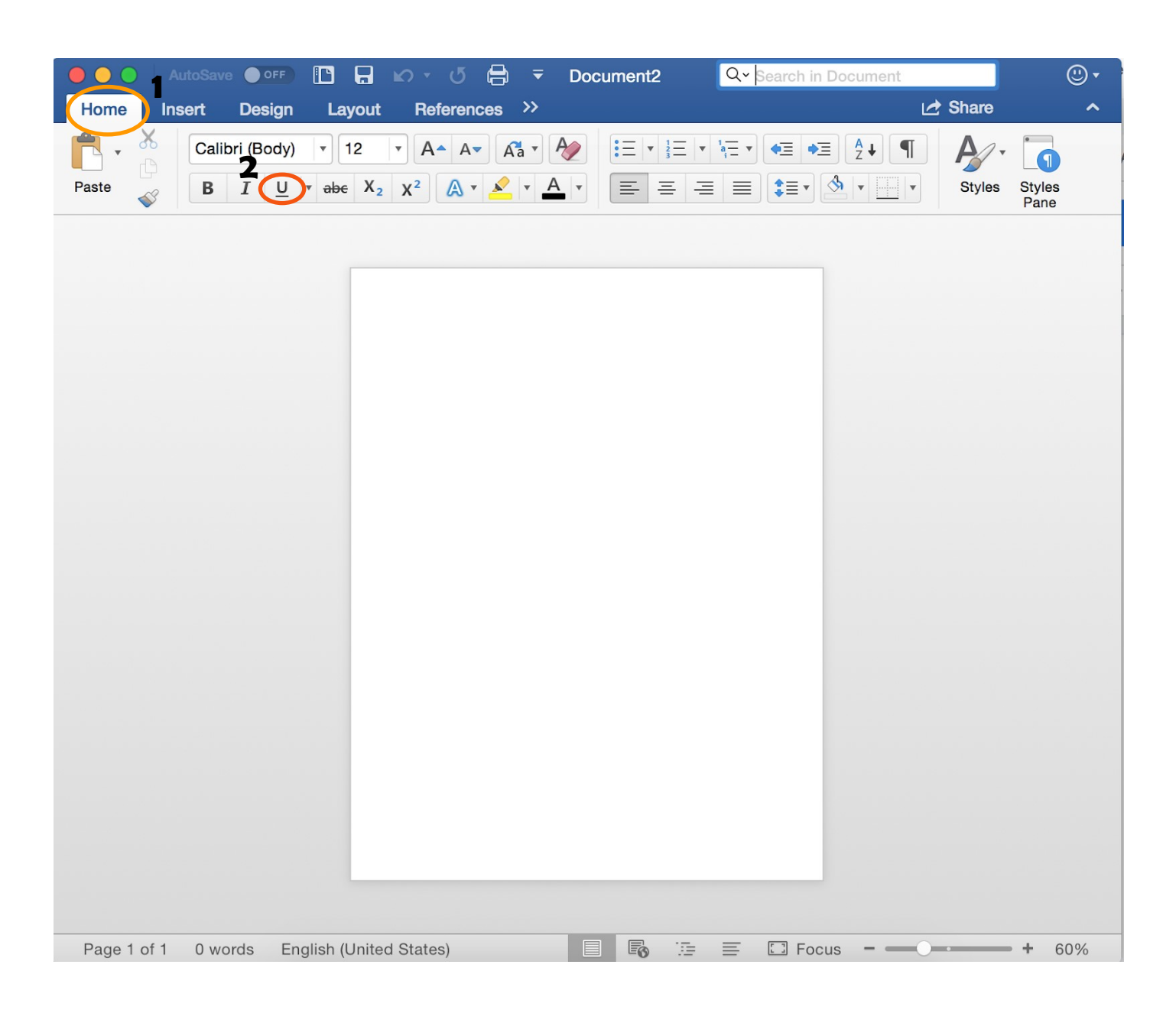

#### **Bolded Text :**

- 1. Go to the "Home" tab on the Word document
- 2. Under the "Home" tab will be button with "B"
- 3. Click on this button to bold text in the document

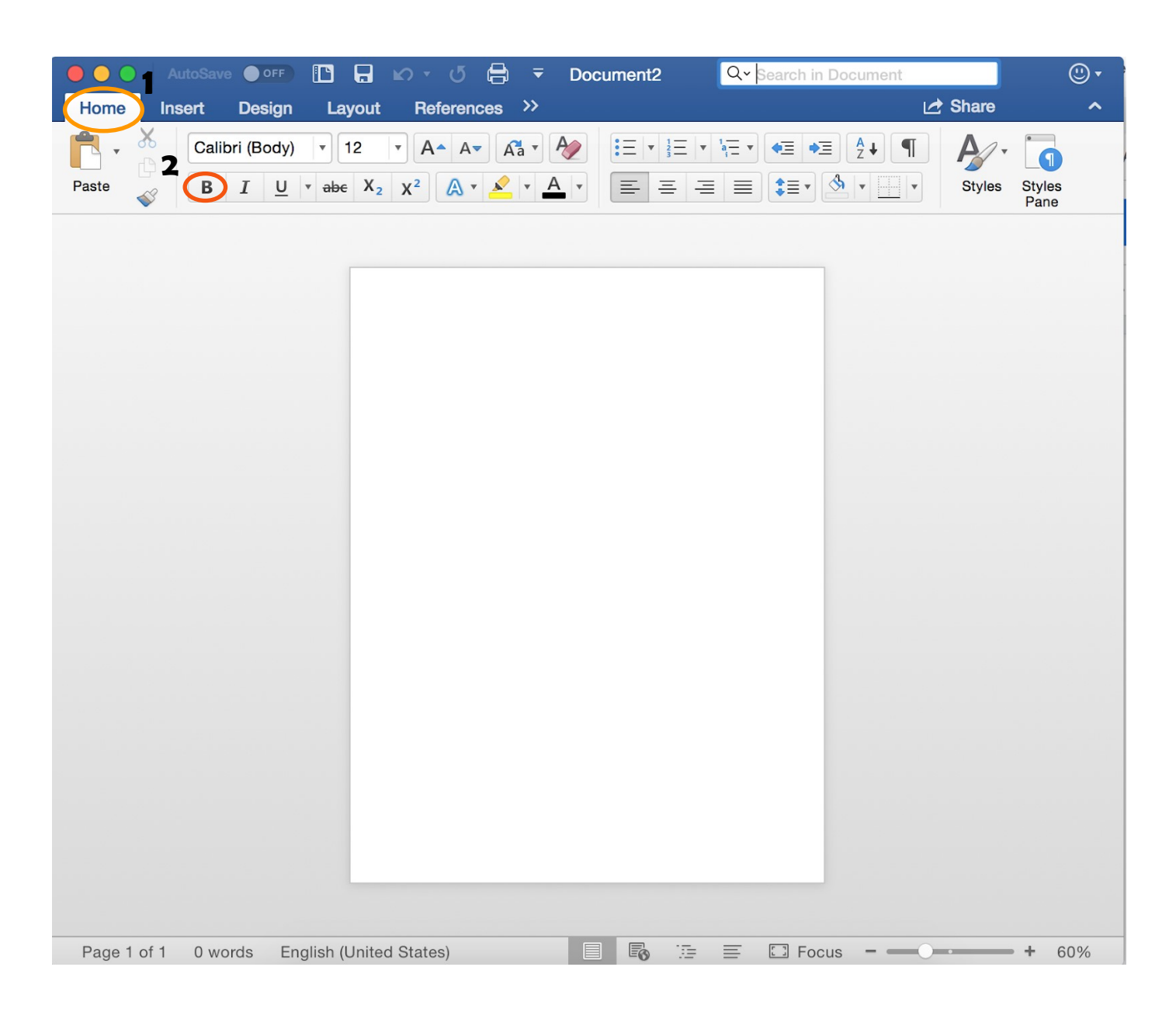

#### **Highlighting Text :**

- 1. Go to the "Home" tab on the Word document
- 2. Under the "Home" tab will be a button with a marker image on it
- 3. Click on this button to select the color highlighter desired
- 4. Use this button as a tool to highlight text in the document

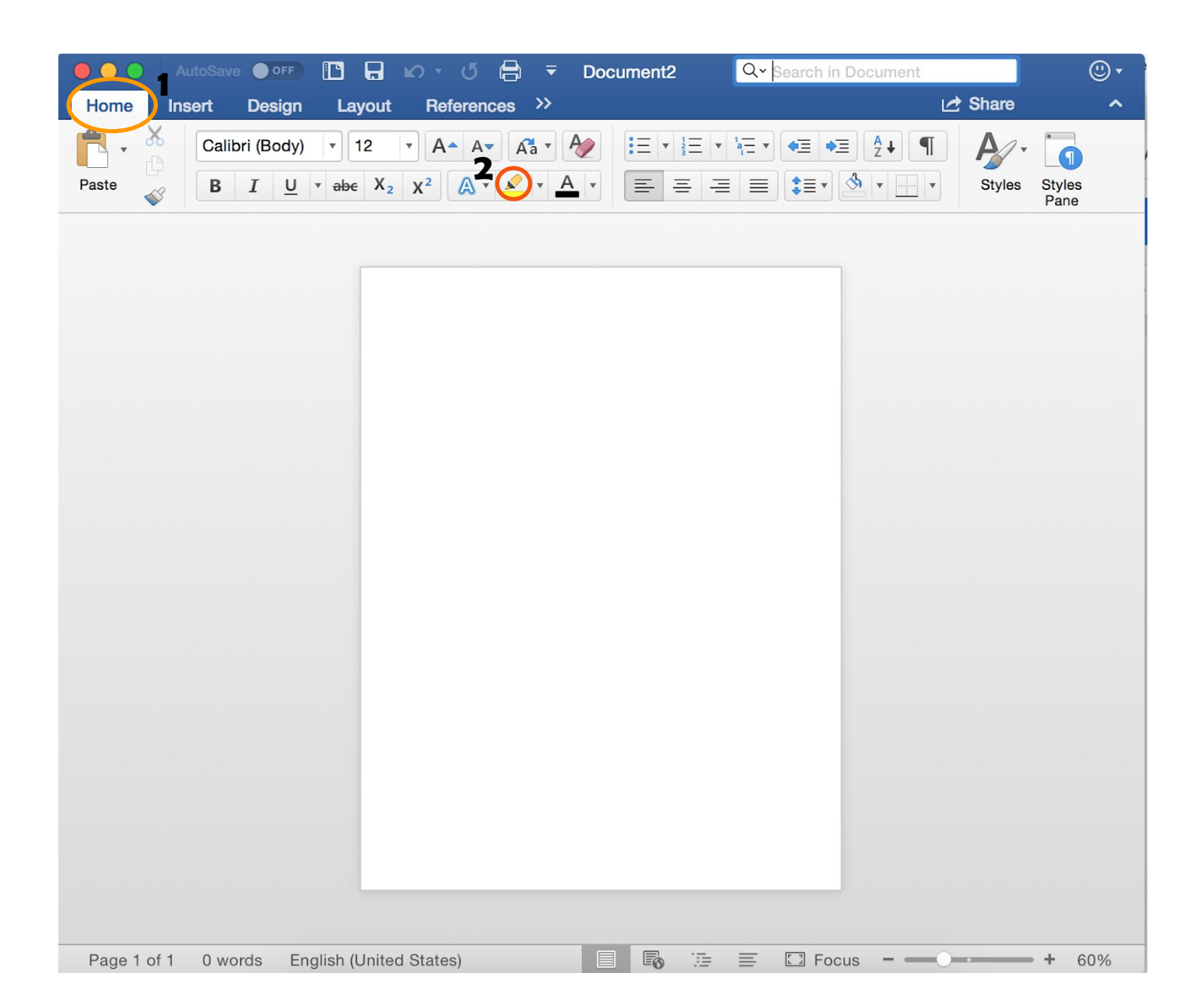

#### **Italicizing Text :**

- 1. Go to the "Home" tab on the Word document
- 2. Under the "Home" tab will be a button with I
- 3. Click on this button to italicize text in the document

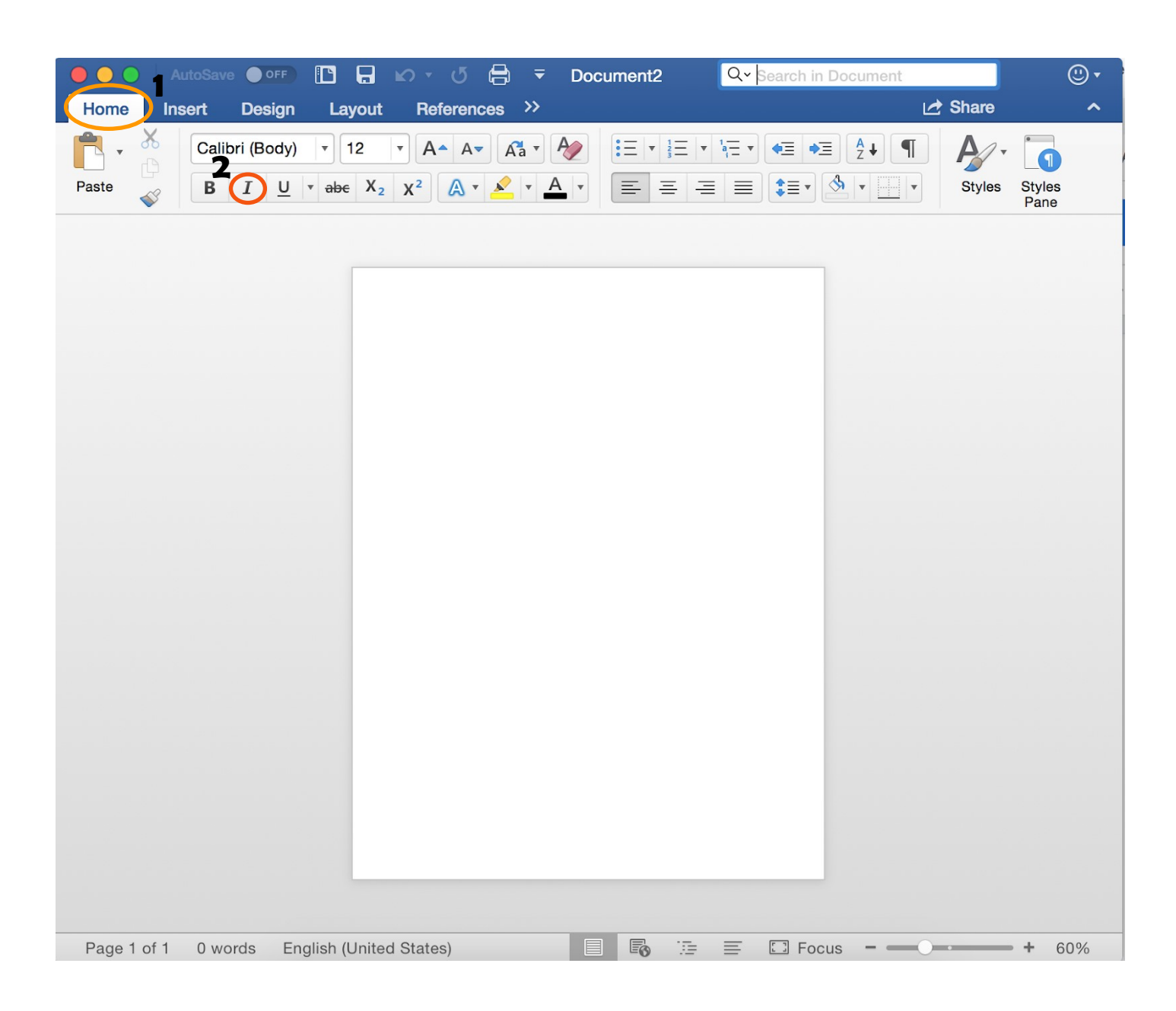

#### **Text Color :**

- 1. Go to the "Home" tab on the Word Document
- 2. Under the "Home" tab will be a button with an "A" on it with a thick line below it
- 3. Click on this button to drop down the color menu
- 4. Select the color desired

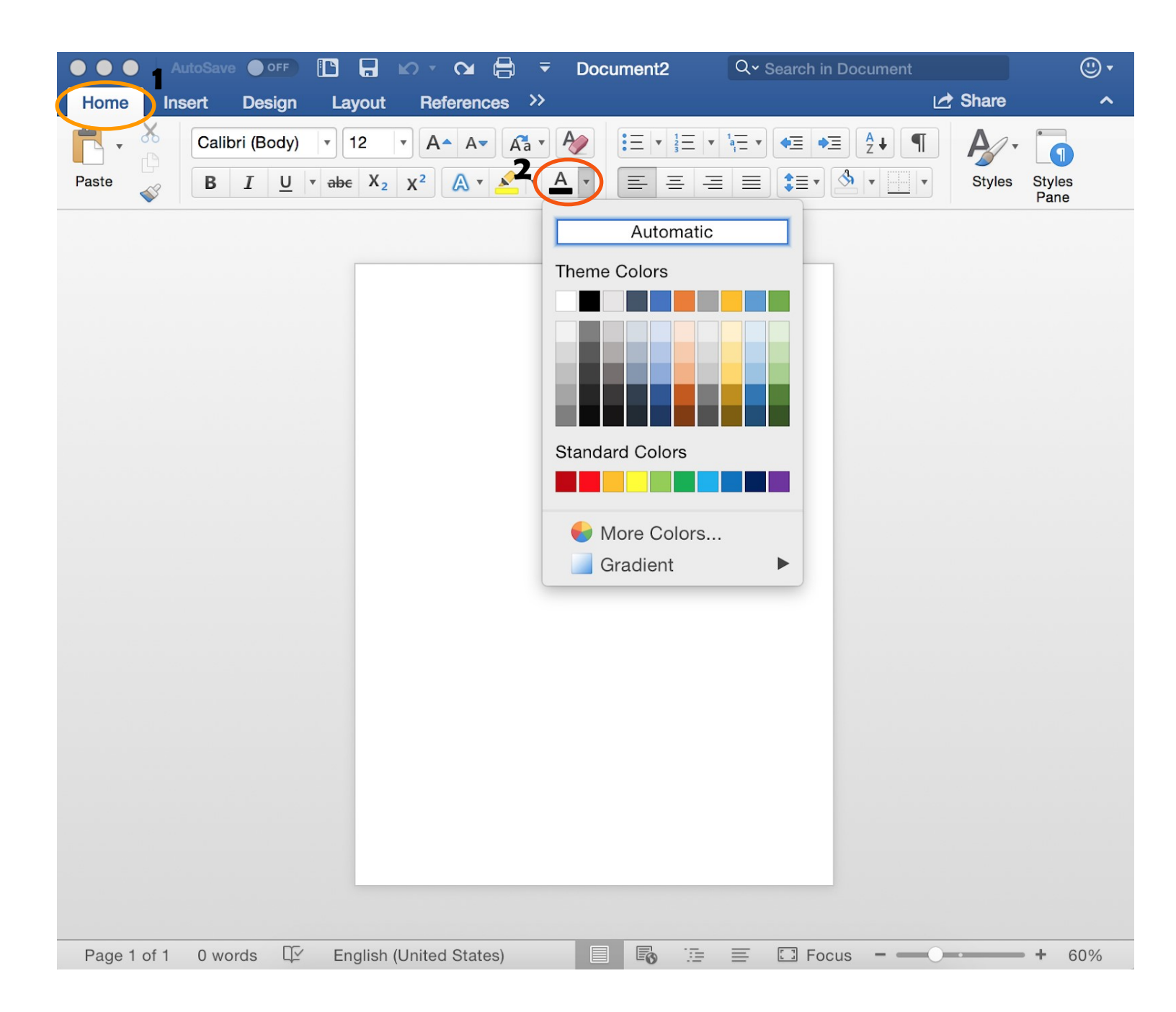

#### Spacing :

1. Go to the "Home" tab at the top of the Word document

2. Under the "Home" tab there is a drop down box with an arrow pointing upward and downward

3. Click on this box and choose the spacing desired (standard for most academic papers is double space or 2.0)

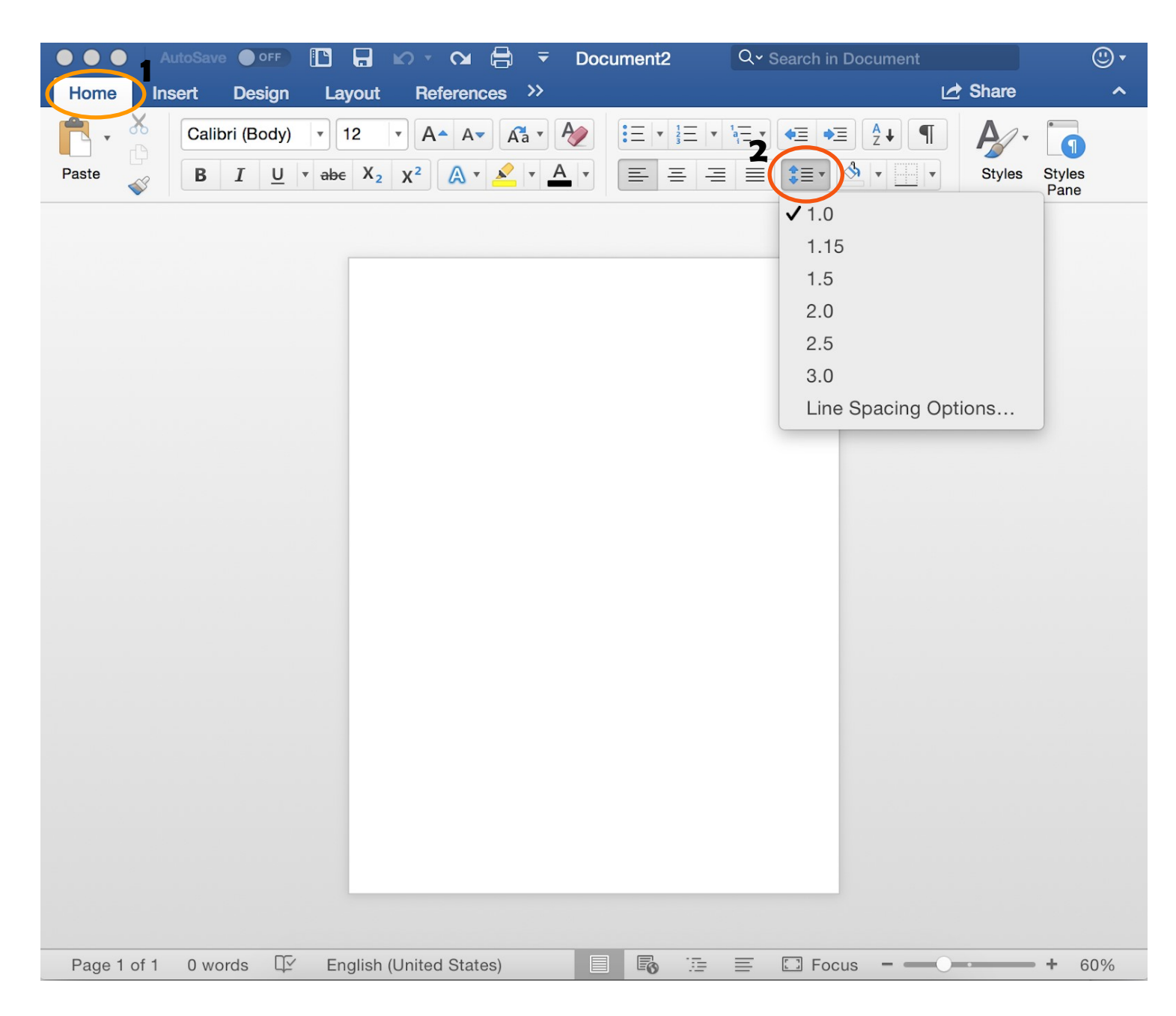

#### Margins :

1. Go to the "Layout" tab at the top of the Word document

2. Under this tab is a button labeled "Margins"

3. Use this button to select the page margins desired (most academic papers require the "Normal" margin selection)

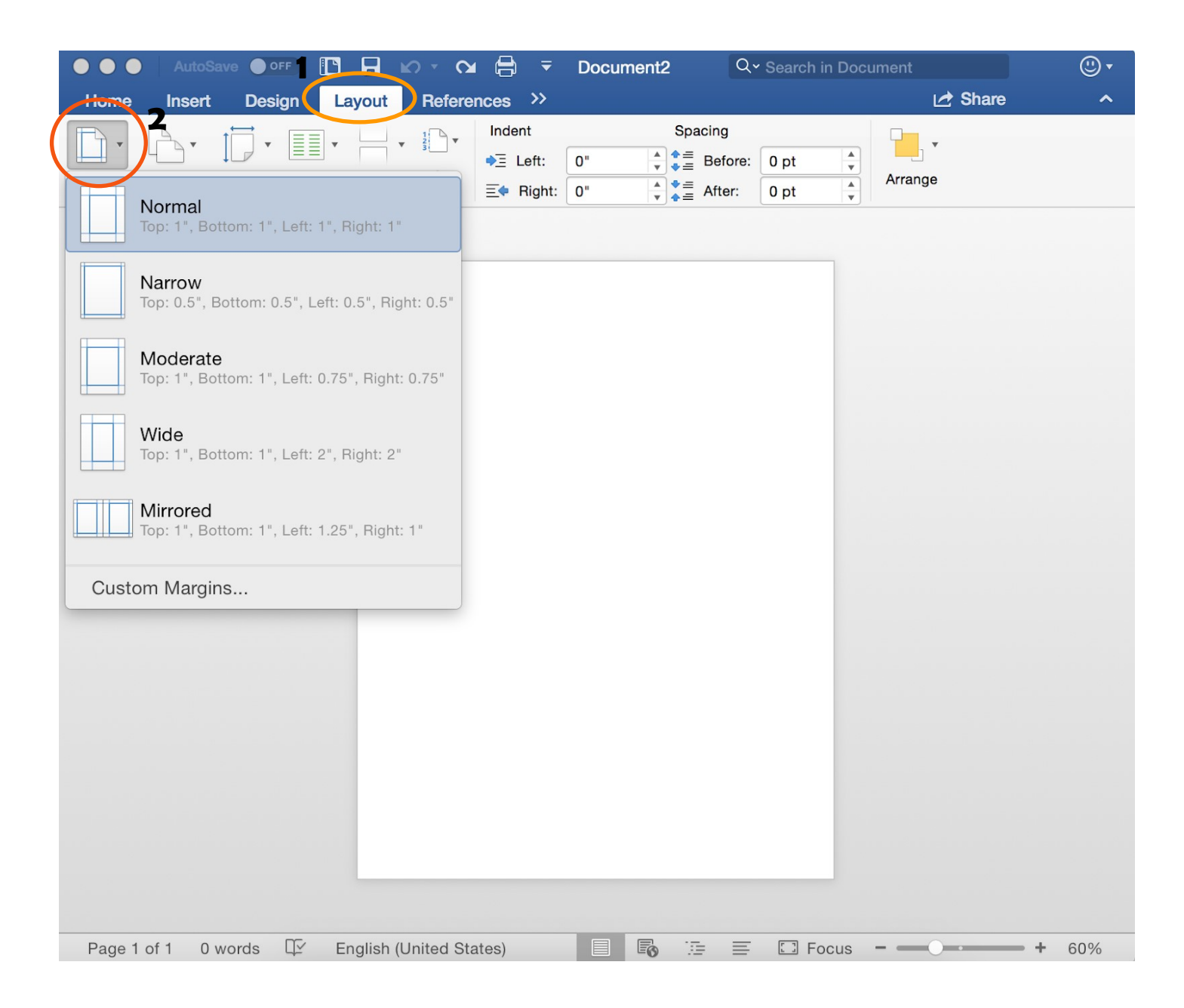

#### **Text Alignment :**

- 1. Go to the "Home" tab at the top of the Word document
- 2. Under this tab will be four buttons shown below

3. Each button corresponds to a text alignment setting (Align Left, Center Text, Align Right, and Justify)

4. Click the setting for the button desired

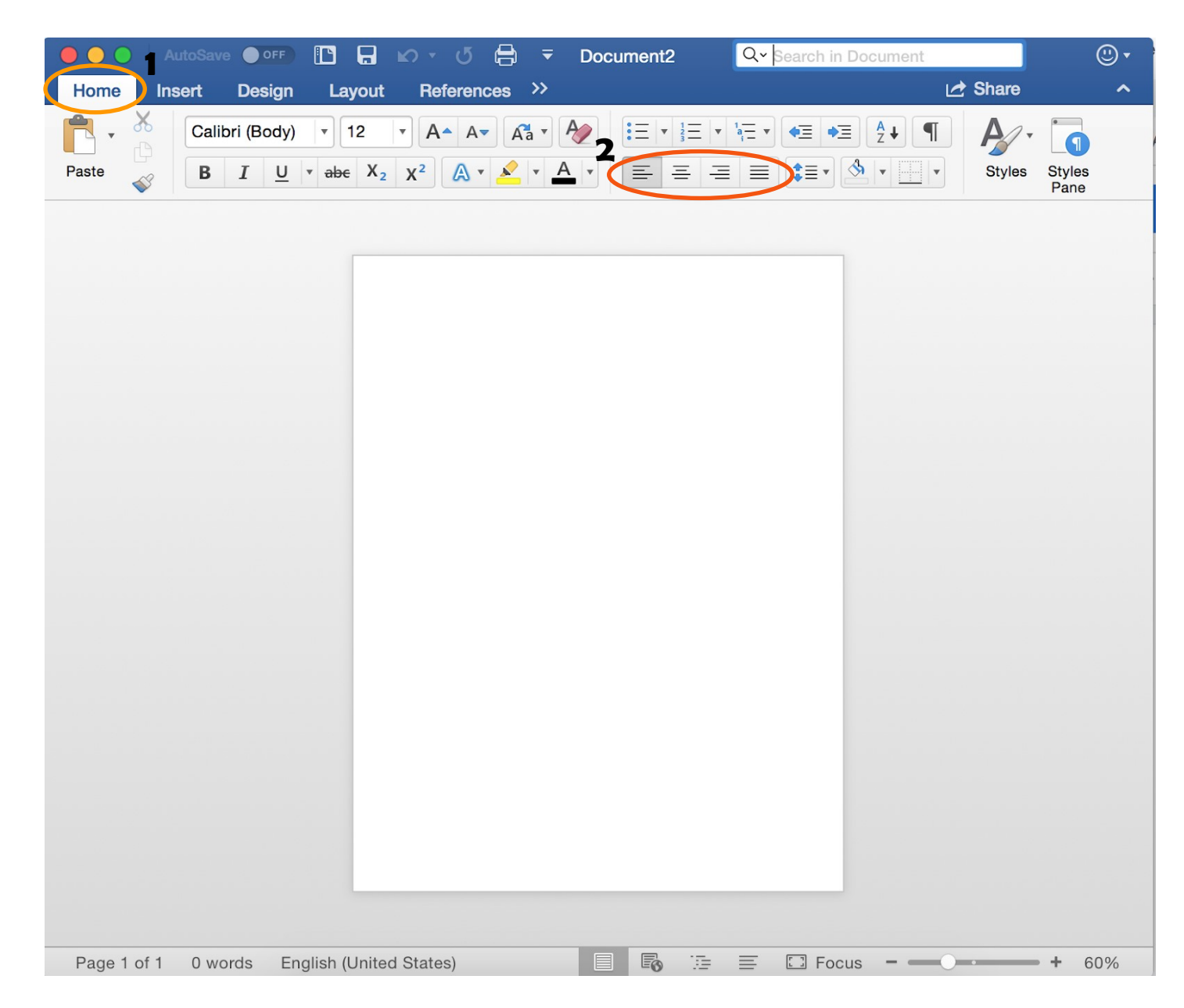

#### **Header and Footer :**

- 1. Go to the "Insert" tab at the top of the Word document
- 2. Under this tab is a button labeled "Header & Footer"
- 3. Click on this button to drop down the header and footer selections
- 4. Click either button to select the design of the header or footer desired

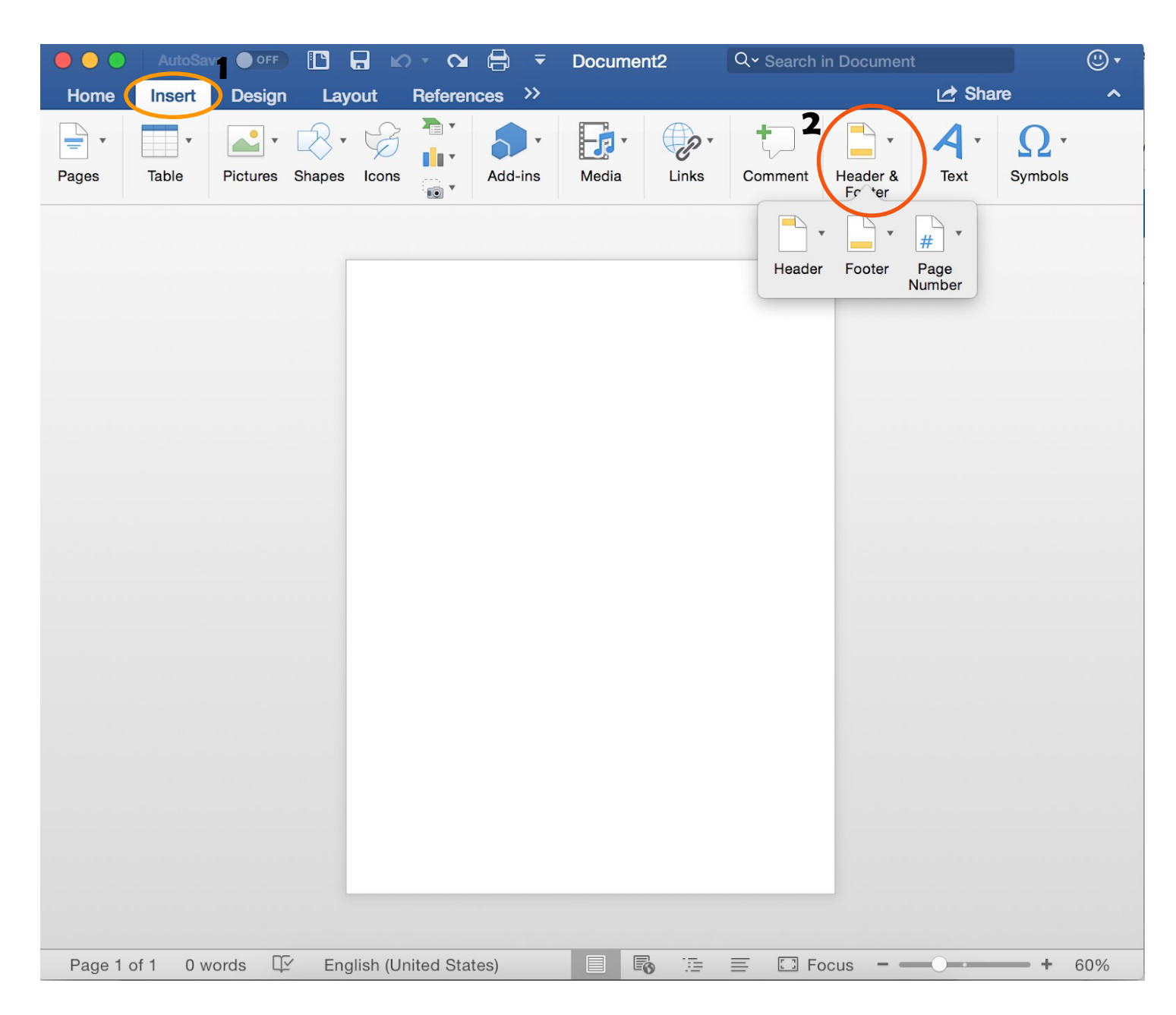

#### **Page Numbers :**

1. Go to the "Insert" tab at the top of the Word document

- 2. Under this tab is a button labeled "Header & Footer"
- 3. Click on this button to drop down the menu and select "Page Number"

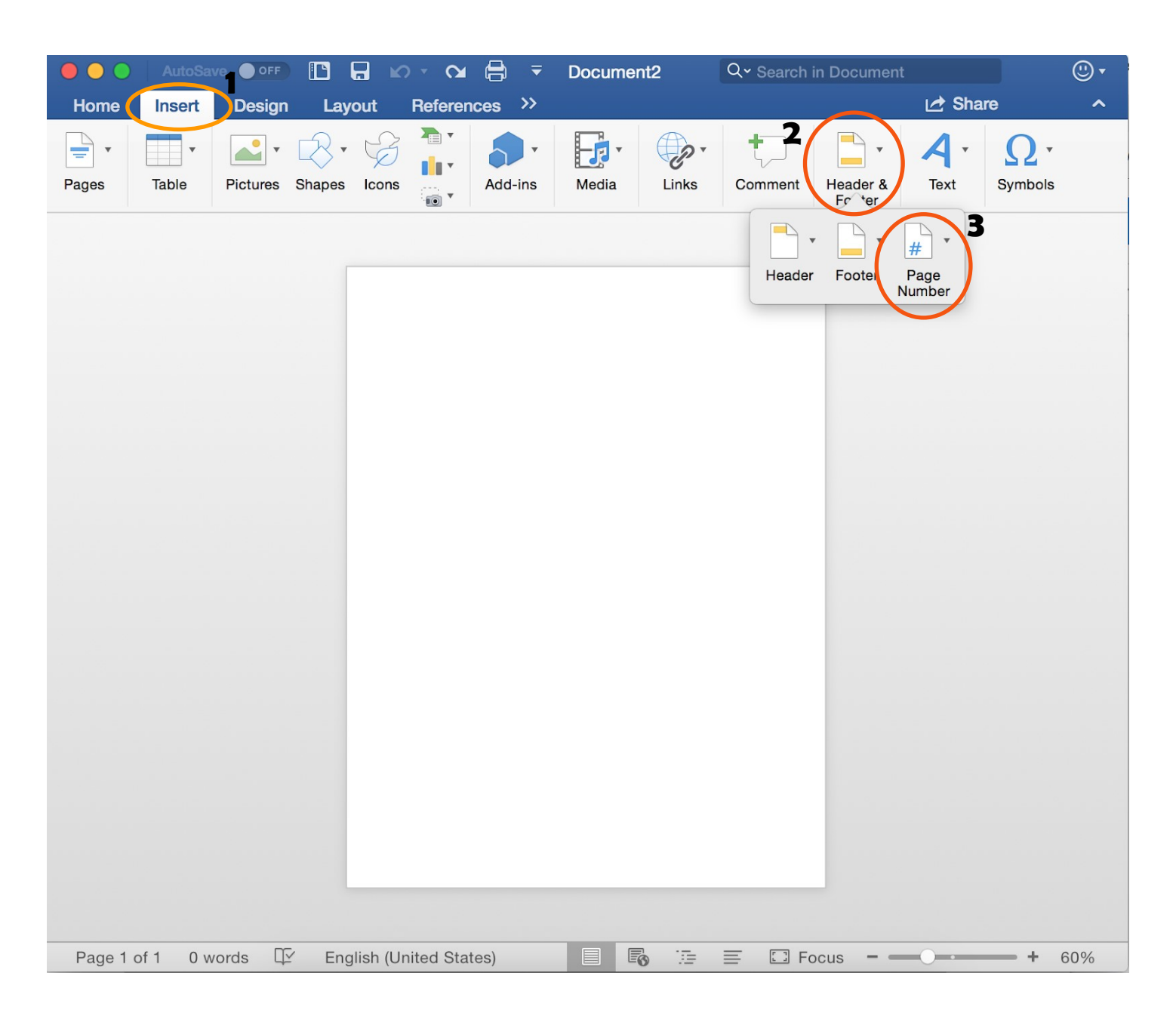

#### Inserting a Text Box:

- 1. Go to the "Insert" tab at the top of the Word document
- 2. Under this tab is a button labeled "Text"
- 3. Click on this button to drop down the text menu
- 4. Select "Text Box" and then "Draw Text Box"
- 5. A "+" will pop up, use this tool to draw the desired size of the text box in the document
- 6. When text box is draw, click inside to start typing

|           | AutoSa       |             |        | <b>.</b> 10 | • <b>U</b> ( | ₿ ₹     | Docum      | ent3  | C                                     | २ <mark>-</mark> Search in Docume                  | nt                                   | •   |
|-----------|--------------|-------------|--------|-------------|--------------|---------|------------|-------|---------------------------------------|----------------------------------------------------|--------------------------------------|-----|
| Home      | Insert       | Design      | n Lay  | out         | Reference    | es Ma   | ailings >> |       |                                       | 2                                                  | 🛃 Share                              | ^   |
| Pages     | Table        | Pictures    | Shapes | Icons       |              | Add-ins | Media      | Links | Comment                               | Header & Text<br>Footer                            | π · Ω<br>Equation Advanced<br>Symbol |     |
| Pages     | Table        | Pictures    | Shapes | Icons       |              | Add-ins | Media      | Links | Comment<br>3<br>Text I                | Header & Text<br>Footer<br>Box WordArt Drop<br>Cap | Equation Advanced<br>Symbol          |     |
|           |              |             |        |             |              |         |            |       |                                       |                                                    |                                      |     |
|           |              |             |        |             |              |         |            |       | · · · · · · · · · · · · · · · · · · · |                                                    |                                      |     |
| Click and | l drag to in | cort a tovt | box    |             |              |         |            |       | à := =                                | E E Eocus =                                        | +                                    | 60% |

#### **Inserting Graphs and Charts:**

1.Go to the "Insert" tab at the top of the Word document

- 2. Under this tab is a button with a drawing of 3 bars on it
- 3. Click this button to open up the menu of different charts and graphs offered
- 4. Select the graph desired

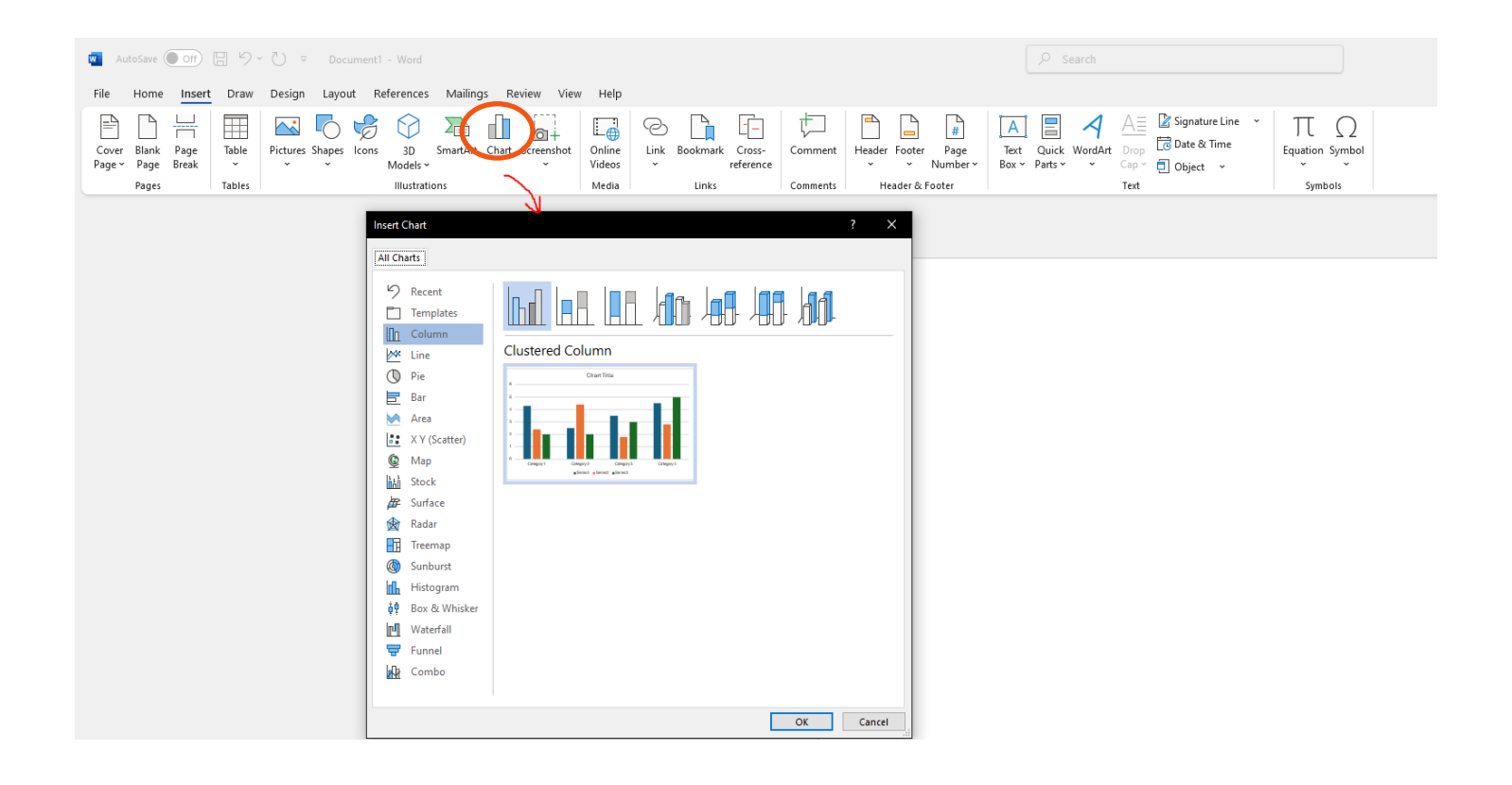

#### **Inserting Tables:**

- 1. Go to the "Insert" tab at the top of the Word document
- 2. Under this tab is a button labeled "Table"
- 3. Click on this button to drop down the table menu
- 4. Drag cursor across the small boxes to select the dimensions of the table desired

| • • •  | AutoSav  | OFF       |              | <u>ଜୁ ସ</u>   | ➡ ■ Document1 Q v Search in Document |            |       |         |                 |             | :                                 | • 🙂   |
|--------|----------|-----------|--------------|---------------|--------------------------------------|------------|-------|---------|-----------------|-------------|-----------------------------------|-------|
| Home ( | Insert   | Design    | Layou        | t Refere      | nces Ma                              | ailings >> |       |         |                 |             | 🛃 Share                           | ^     |
| Pages  | 5x3 Tabl | •         | <b>₩</b> • t |               | Add-ins                              | Media      | Links | Comment | Header & Footer | A ·<br>Text | π · Ω<br>Equation Advance<br>Symb | ed    |
|        |          | ert Table | A to Table   |               |                                      |            |       |         | Footer          |             | Symb                              |       |
| raye I | 011 0 WC | nus 4     | Englis       | n (onited Sta | ales)                                |            | EØ    |         | - E FOCL        | 15          | — т                               | 10070 |

#### **Inserting Images:**

1. Go to the "Insert" tab at the top of the Word document

- 2. Under this tab will be a button labeled "Pictures"
- 3. Click on this button the open the images provided by Microsoft Word or images of your own
- 4. Click on the image desired to insert it into the document

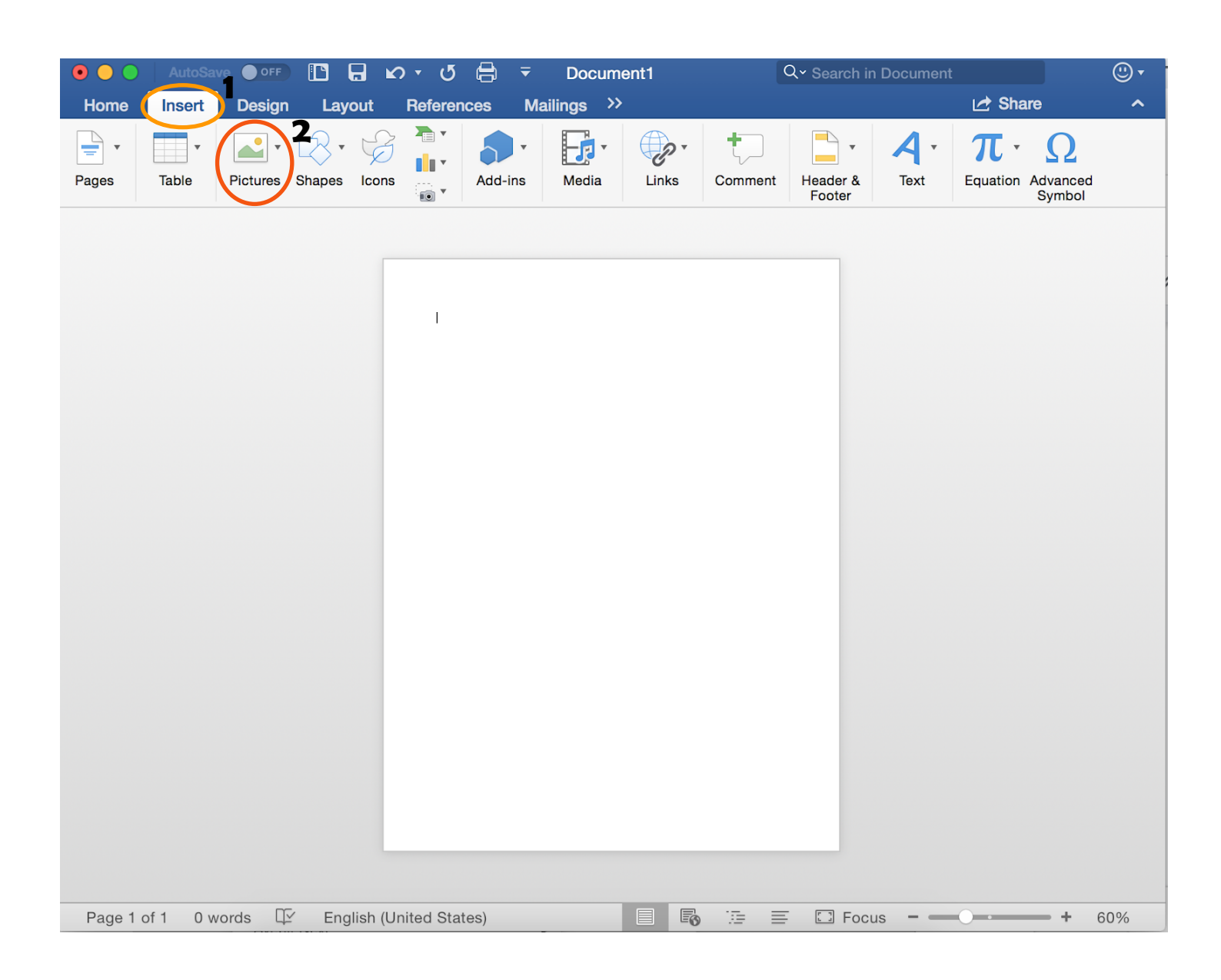

#### Saving the Document:

- 1. At the top of the Word document there are different symbols (printer, arrows, etc.)
- 2. Click on the second symbol to save the document to your computer
- 3. Make sure to name your document so it is easier to find later
- 4. Remember to save after any changes made to the document

|       |                    | AutoSave | OFF                      |                              | ဟ ဖ 🖨 🤻                                                                                                    | Document  | t2 Q.                                                             | Search in Do           | cument |        | © •            |
|-------|--------------------|----------|--------------------------|------------------------------|----------------------------------------------------------------------------------------------------|-----------|-------------------------------------------------------------------|------------------------|--------|--------|----------------|
| Home  | l                  | nsert    | Design                   | Layout                       | References >>                                                                                                    | è e e e e |                                                                   |                        |        | Share  | ^              |
| Paste | <b>X</b><br>⊡<br>≪ | Calib    | ori (Body)<br>I <u>U</u> | • 12<br>• abe X <sub>2</sub> | $ \begin{array}{c c} \bullet & A \bullet & A \bullet & A \bullet \\ \hline X^2 & A \bullet & A \bullet & \bullet \\ \hline \end{array} $ |           | ▼ <sup>1</sup> / <sub>3</sub> =   ▼ <sup>1</sup> / <sub>1</sub> = | • • = • =<br>: : = • & |        | Styles | Styles<br>Pane |
|       |                    |          |                          |                              |                                                                                                    |           |                                                                   |                        |        |        |                |
|       |                    |          |                          |                              |                                                                                                    |           |                                                                   |                        |        |        |                |
|       |                    |          |                          |                              |                                                                                                    |           |                                                                   |                        |        |        |                |
|       |                    |          |                          |                              |                                                                                                    |           |                                                                   |                        |        |        |                |
|       |                    |          |                          |                              |                                                                                                    |           |                                                                   |                        |        |        |                |
|       |                    |          |                          |                              |                                                                                                    |           |                                                                   |                        |        |        |                |
|       |                    |          |                          |                              |                                                                                                    |           |                                                                   |                        |        |        |                |
|       |                    |          |                          |                              |                                                                                                    |           |                                                                   |                        |        |        |                |
|       |                    |          |                          |                              |                                                                                                    |           |                                                                   |                        |        |        |                |
|       |                    |          |                          |                              |                                                                                                    |           |                                                                   |                        |        |        |                |
|       |                    |          |                          |                              |                                                                                                    |           |                                                                   |                        |        |        |                |
|       |                    |          |                          |                              |                                                                                                    |           |                                                                   |                        |        |        |                |
|       |                    |          |                          |                              |                                                                                                    |           |                                                                   |                        |        |        |                |
| Page  | 1 of 1             | 0.wc     | ords En                  | alish (United                | d States)                                                                                                    |           |                                                                   | El Focus               |        | •      | + 60%          |